## 【購入手順書】 1. 弊社ECサイト表示 2. 内容をご確認いただき、問題なければ「カートに入れる」をクリック 3. 「ゲスト購入する」を選択 4. お客様情報を入力 5. 決済方法を選択 6. ご確認 7. 決済完了

1. 弊社(株式会社 田村商店)ECサイトを表示

↓ ECサイト表示例 ↓

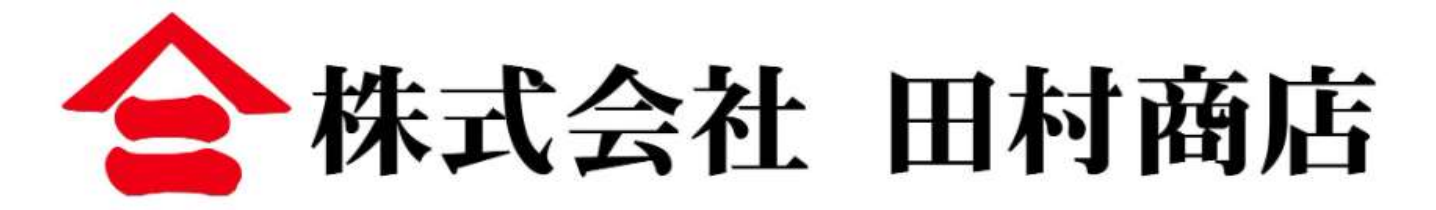

HOME ITEM CATEGORY ABOUT SALE

HOME > 紀州の色上質(カラー用紙) > 薄口 > 紀州の色上質【788mm×1091mm(全判)】薄口

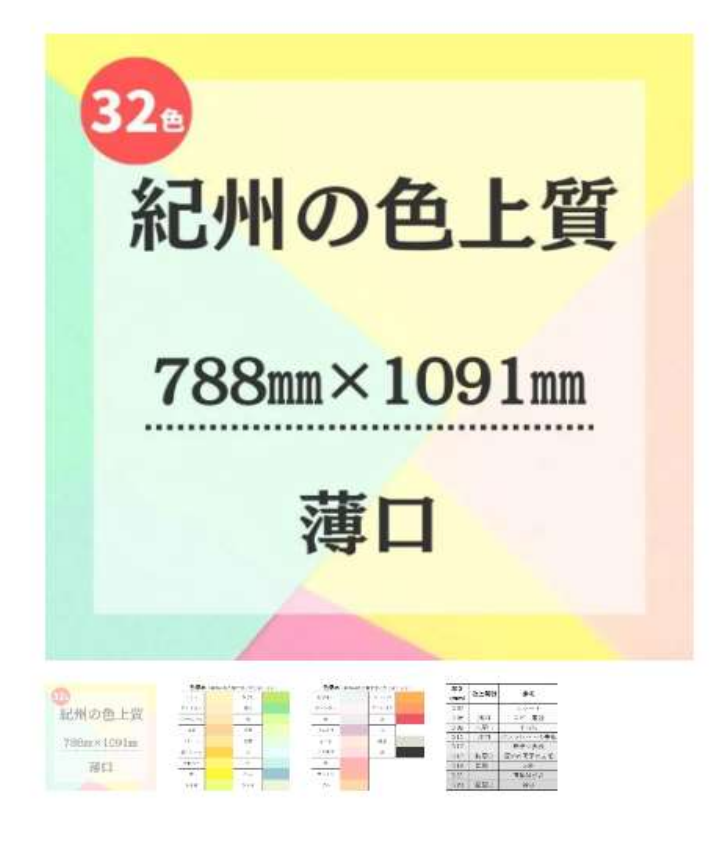

¥49~¥59 税込 10%OFF ¥10,000以上の購入で送料無料 () 送料についてはこちら レモン 📜 カートに入れる ¥54 ¥49 10%OFF アイボリー ¥54 ¥49 🐂 カートに入れる 10%OFF うすだいだい ¥54 ¥49 カートに入れる 10%OFF 白茶 ¥54 ¥49 📮 カートに入れる 10%0FF

紀州の色上質【788mm×1091mm(全

判)】薄口

### 2. 内容をご確認いただき、問題なければ「カートに入れる」をクリック

### ↓ ECサイト表示例 ↓

紀州の色上質【788mm×1091mm (全 判)】薄口

## ¥49~¥59<sub>税込</sub>

#### 10%OFF

#### ¥10,000以上の購入で送料無料

#### ① 送料についてはこちら

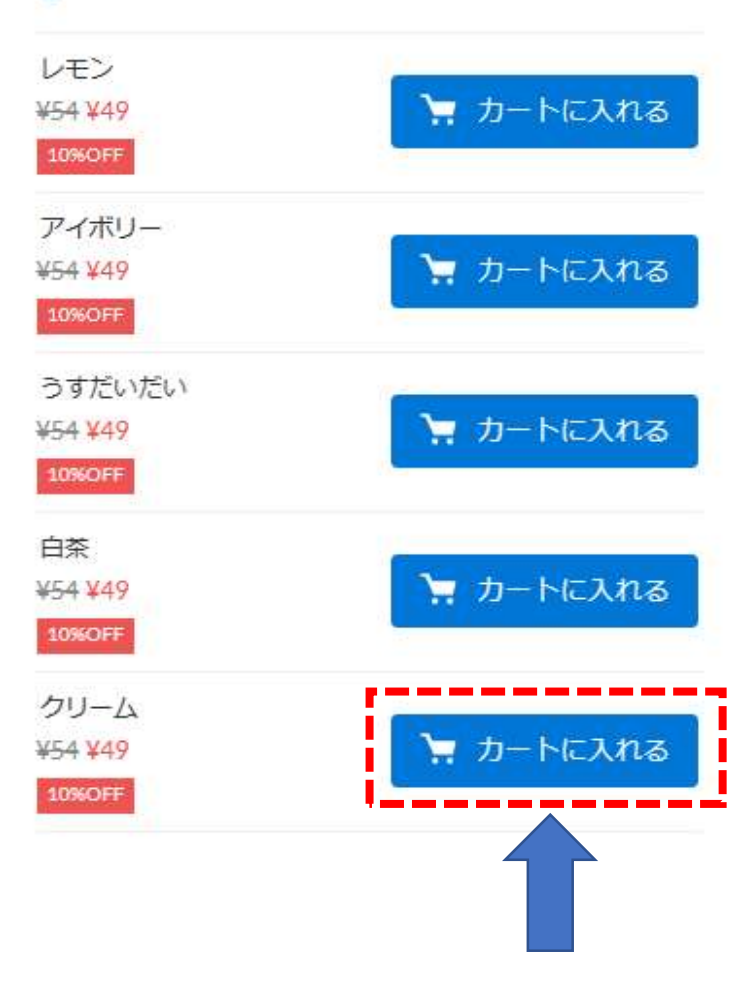

※ 欲しい商品を選択

## ↓ ECサイト表示例 ↓

- ブランド: 紀州の色上質
- ●メーカー:北越コーポレーション
- ●サイズ :788mm×1091mm
- •枚数 :1枚
- 紙厚 : 薄口
- 説明

色鮮やかな演出にうってつけ。 33色の中から好きな色をご選択ください。

※画面で見る色と、実際の紙の色は多少異なります

#### •用途

掲示板、ポスター、グラフ作成、工作などに

#### 使用例

- ・保育園・幼稚園の作品作り
- ・小学校・中学校・高校のイベント行事の装飾・作品作り
- ・会社のオフィスでの活用・イベント・展示の装飾に
- ・印刷会社・デザイン会社での活用
- ・ショップの売り場の装飾に
- ・個人のサークル活動での活用
- ・商品撮影の背景に など

【色画用紙・厚紙・カラーペーパー専門サイト】 https://www.tamura1753.jp/Color-Paper/

・「好きな色」を「好きな枚数/サイズ」で選べます

・オーダー枚数/サイズはこちらよりご注文できます

#### 【確認事項】

・紙のサイズが大きいため、紙を丸めて梱包し発送いたし ます。紙を丸めるため、紙に少し癖が付く場合がございま すので予めご了承ください。

#### · 商品画像の色について

モニターディスプレイやOS環境などにより表示される色に 差が生じます。あくまで色合いの参考程度としていただき ますよう、よろしくお願いいたします。色味の違いによる クレームはお受けできませのでご心配な場合は少ロット商 品をお求めの上、現物でのご確認をお願い致します。

## 3. 「ゲスト購入する」を選択 (初めてご購入する方)

2回目以降の方はログインしてご購入ください

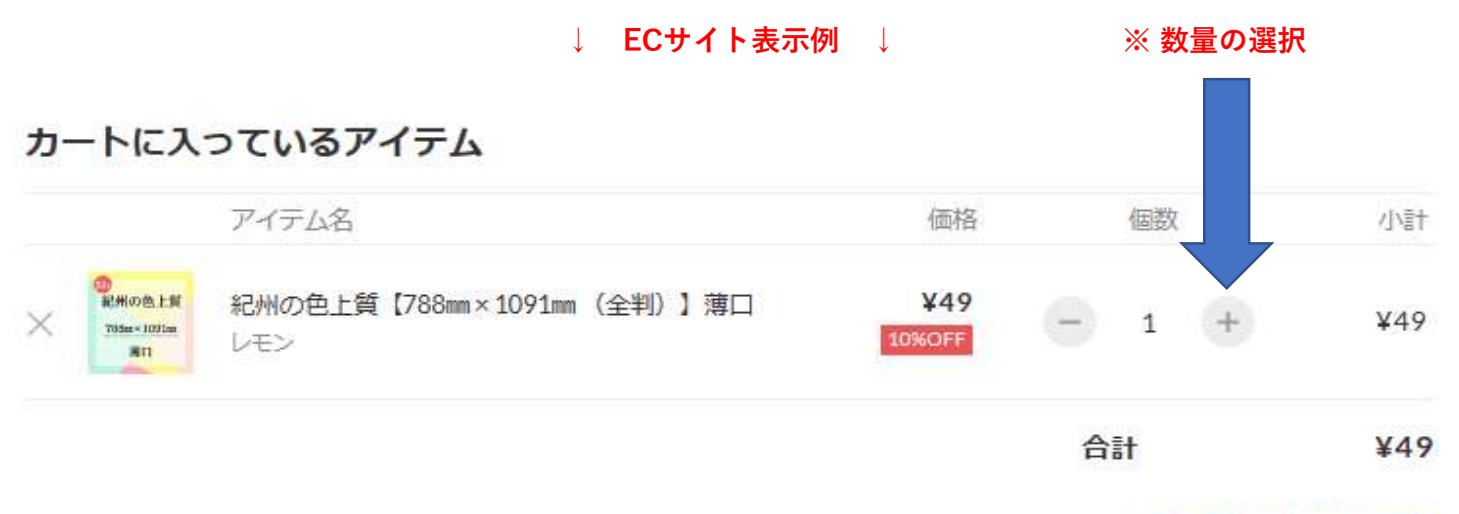

あと¥9,951で送料無料

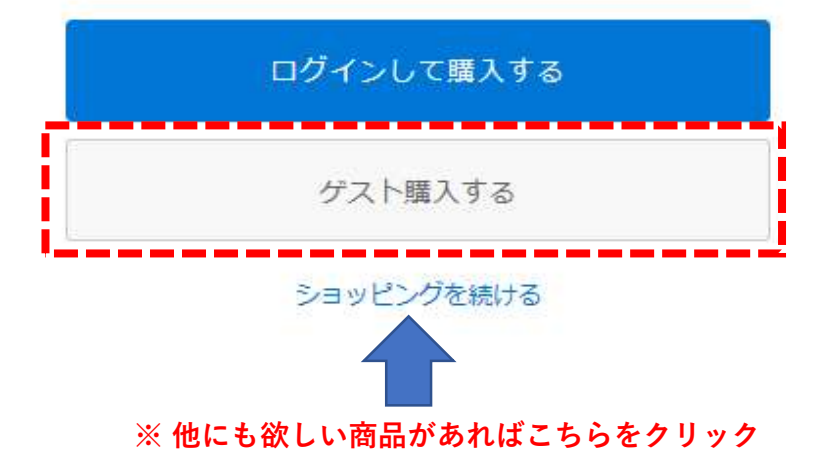

4. お客様情報を入力

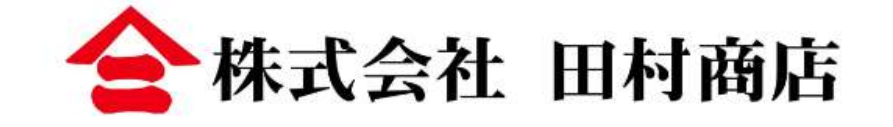

| ご入力 | お支払い | ご確認 | > 完了 |
|-----|------|-----|------|
|     |      |     | //   |

# 購入者さま

| お名前  | 姓       | 名                  |
|------|---------|--------------------|
| 郵便番号 | 1500011 | 都道府県・市区町村が自動入力されます |

| 都道府県    | 選択してください                                          |
|---------|---------------------------------------------------|
| 市区町村    | 波谷区東                                              |
| 番地以降    | 3-16-3 エフニッセイ恵比寿ビル4階<br>※建物名・部屋番号がある場合は必ず入力してください |
| 電話番号    | 08012345678<br>半角数字のみ・ハイフンなし                      |
| メールアドレス | sample@stores.jp                                  |

# オプション

| 備考 | 任意 | 必要な場合はご記入ください |
|----|----|---------------|
|    |    |               |
|    |    |               |

# 情報の登録

| 会員登録 任意  | ✓ 会員になる                                                              |
|----------|----------------------------------------------------------------------|
|          | 会員になると、マイページから注文履歴をご確認いただけます。<br>次回ご注文時より、お名前や住所、お支払い方法などの入力が省略できます。 |
| メール購読 任意 | ✓ メールマガジン                                                            |
|          | ✓ セール・新着情報                                                           |
|          |                                                                      |
|          | お支払い情報の入力へ                                                           |

## 5. 決済方法を選択

お好きなお支払い方法をご選択ください。

|                                    | 全株式会社 田村商店   |      |         |     |  |    |  |
|------------------------------------|--------------|------|---------|-----|--|----|--|
|                                    | ご入力          | お支払い |         | ご確認 |  | 完了 |  |
| お支払                                | ムい方法         |      |         |     |  |    |  |
| 🔵 クレジットカード VISA 🌔 🔤 🄐 🥵 ¥100以上で利用可 |              |      |         |     |  |    |  |
| <ul><li>コンビ</li></ul>              | コンビニ決済       |      |         |     |  |    |  |
| 🔵 あと払                              | い (ペイディ)     |      |         |     |  |    |  |
| PayPal                             | i l          |      |         |     |  |    |  |
| 銀行振                                | iλ           |      |         |     |  |    |  |
| o d払い                              | d払い          |      |         |     |  |    |  |
| auかんたん決済                           |              |      |         |     |  |    |  |
| ע אכע                              | バンクまとめて支払い   |      |         |     |  |    |  |
| 楽天ペ                                | イ ¥100以上で利用可 |      |         |     |  |    |  |
| PayPay                             | y残高 P        |      |         |     |  |    |  |
|                                    |              |      | 内容のご確認へ | N   |  |    |  |
| 6. ご確認<br>7. 決済完了                  | 7            |      |         |     |  |    |  |

以上の手順でご購入いただけます。決済完了確認次第、商品を発送いたします。